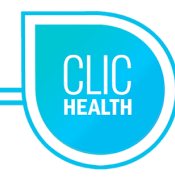

## Reference Document - Management #1

The Management #1 role gives access to the Manage, Appointments and Schedules tabs. To view the Follow-Ups and Appointments tabs, please reference the Management #2 document.

- 1. Go to the following URL: https://admin3.clicsante.ca/login
- 2. Log into the planner using your email and your password.
- 3. You can change your password and personal information in the profile tab.
- 4. In the taskbar on the left, click the *Schedules* tab. This menu will allow you to create or modify schedules.
- 5. Select the location to create a new time slot. Choose the view by week or day and click on the day.
- 6. To create a schedule: click on the start time. The window for opening a time slot will appear.
- 7. Be sure to adjust the start time and end time.
- 8. Identify the resource associated with this service. If your resource is a team, you can indicate the quantity of processing resources associated with this team.
- 9. Check the variety of services offered in the time slot and save.
- 10. You can copy/paste a time slot of your choice in the same place.
- 11. Check the day(s) to be created. Click on the cloning icon. 🙂
- The schedule cloning window will pop up. Select the day to copy from the calendar. The time slots will be copied to the left column for reference. Save.

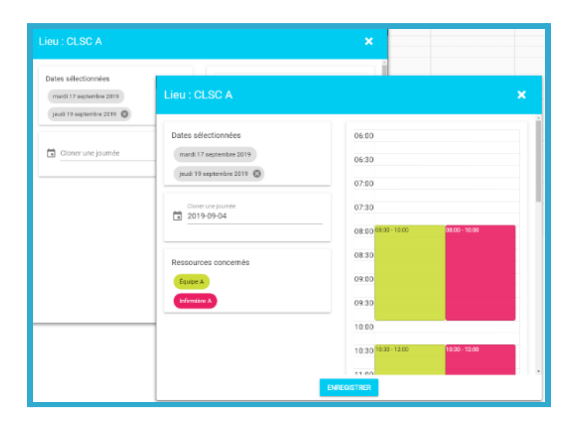

🔐 🛃 😯 🛛 FRANÇAIS

My profile
Edit my role
Management #1

🕩 Logout

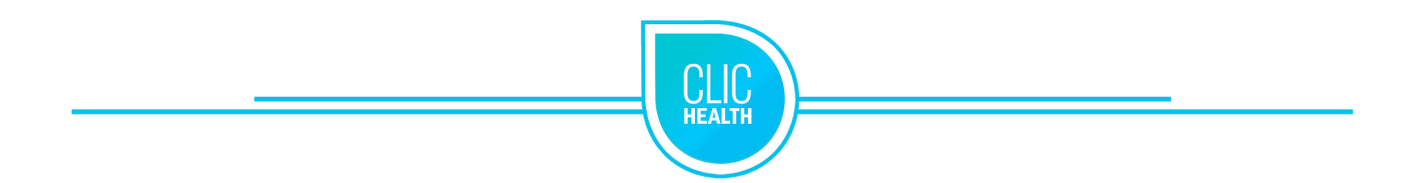

- 13. You can change a time slot at any time by double-clicking on the window. The edit window for the day will pop up. You can edit all the fields in the time slot. Save.
- 14. To move or copy a time slot with the cursor, select a time slot and drag it to the required location. A window will pop up. You can now choose to move or copy the time slot.
- 15. To check availability, open the filters. 💟
- 16. You can filter schedules by date, view types, services, locations, resources and periods. You also have three types of views available for the availability schedules: day, week and month.
- 17. You can create an availability schedule without displaying all dates or time slots online. Padlocks allow you to manage availabilities online.
- 18. *Open periods: A green padlock* indicates that the time slot is available online. An appointment can be booked by a user and/or the admin.
- 19. Locked periods: A red padlock indicates that the time slot is not displayed online, only on the admin side. An appointment can be booked by the admin only.
- 20. *Day with both open and locked time slots: An orange padlock* indicates that at least one time slot is locked during the day.

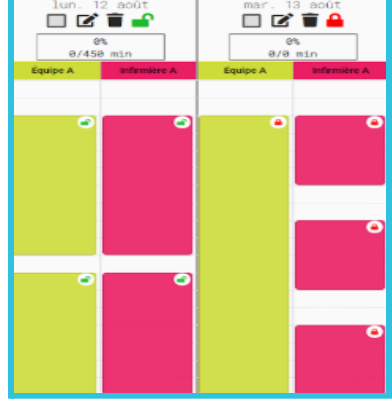

21. To safely log out, use the user icon in the top right corner and click Log Out.

|                               | 4 | Ľ | ? | FRANÇAIS |   |
|-------------------------------|---|---|---|----------|---|
| 💄 My profile                  |   |   |   |          |   |
| Edit my role<br>Management #2 |   |   |   |          | - |
| 🕞 Logout                      |   |   |   |          |   |

Technical Support: <u>support@trimoz.com</u> 1-844-669-2474 or (418) 669-2474 ext. 1